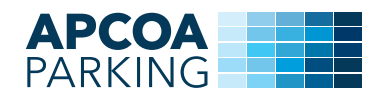

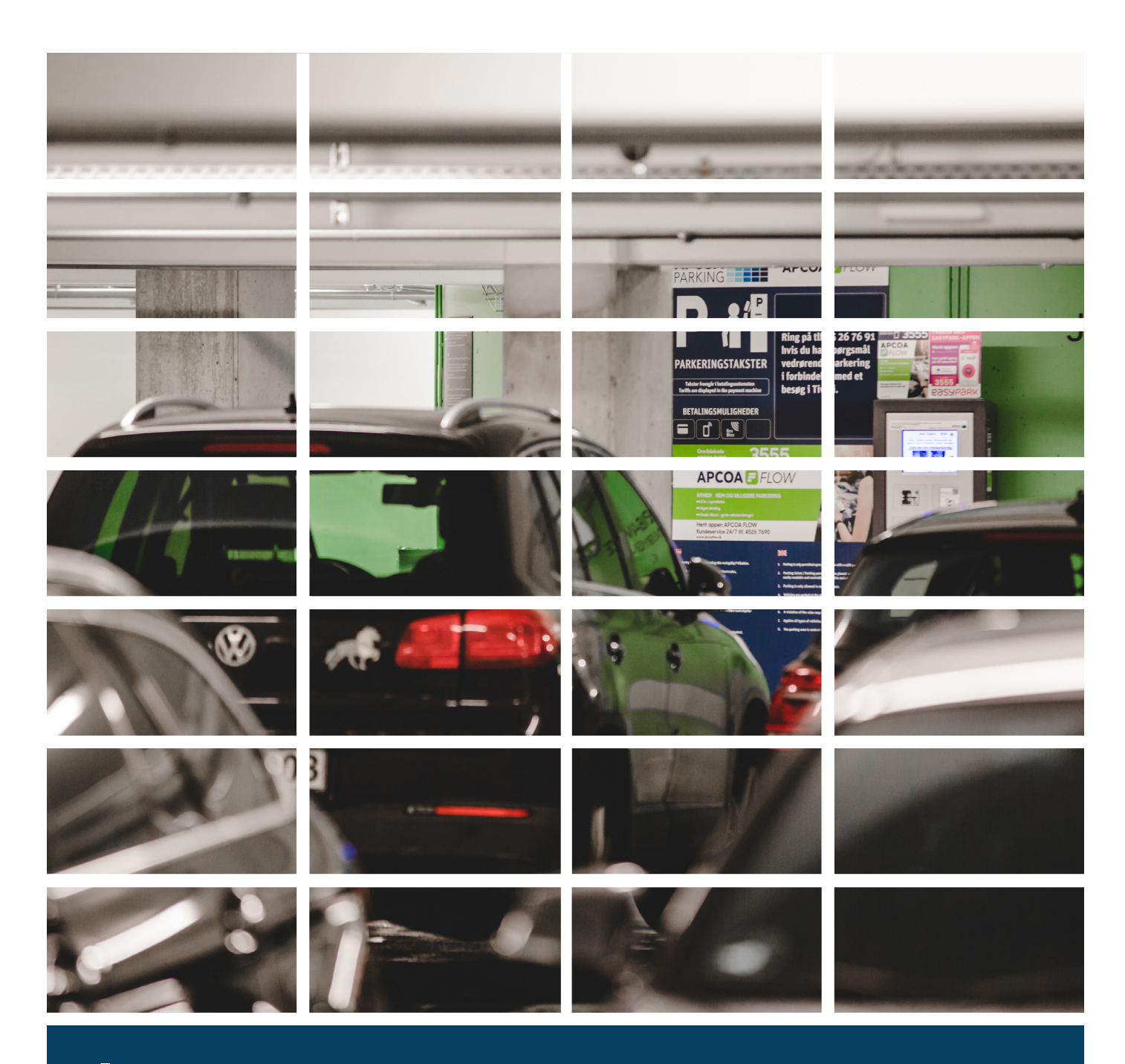

# APCOA FLOW PARKERING PÅ ABONNEMENT MED PRODUKTKODE OG BETALING VIA WEBSITE

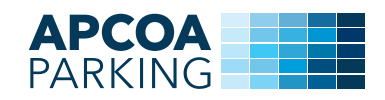

# 1. Opret parkering på abonnement

Ønsker du at oprette parkering på abonnement, besøg www.apcoaflow.dk.

Hvis det er første gang du besøger siden, vil du blive bedt om at acceptere informationen om cookies. Klik på "Jeg accepterer".

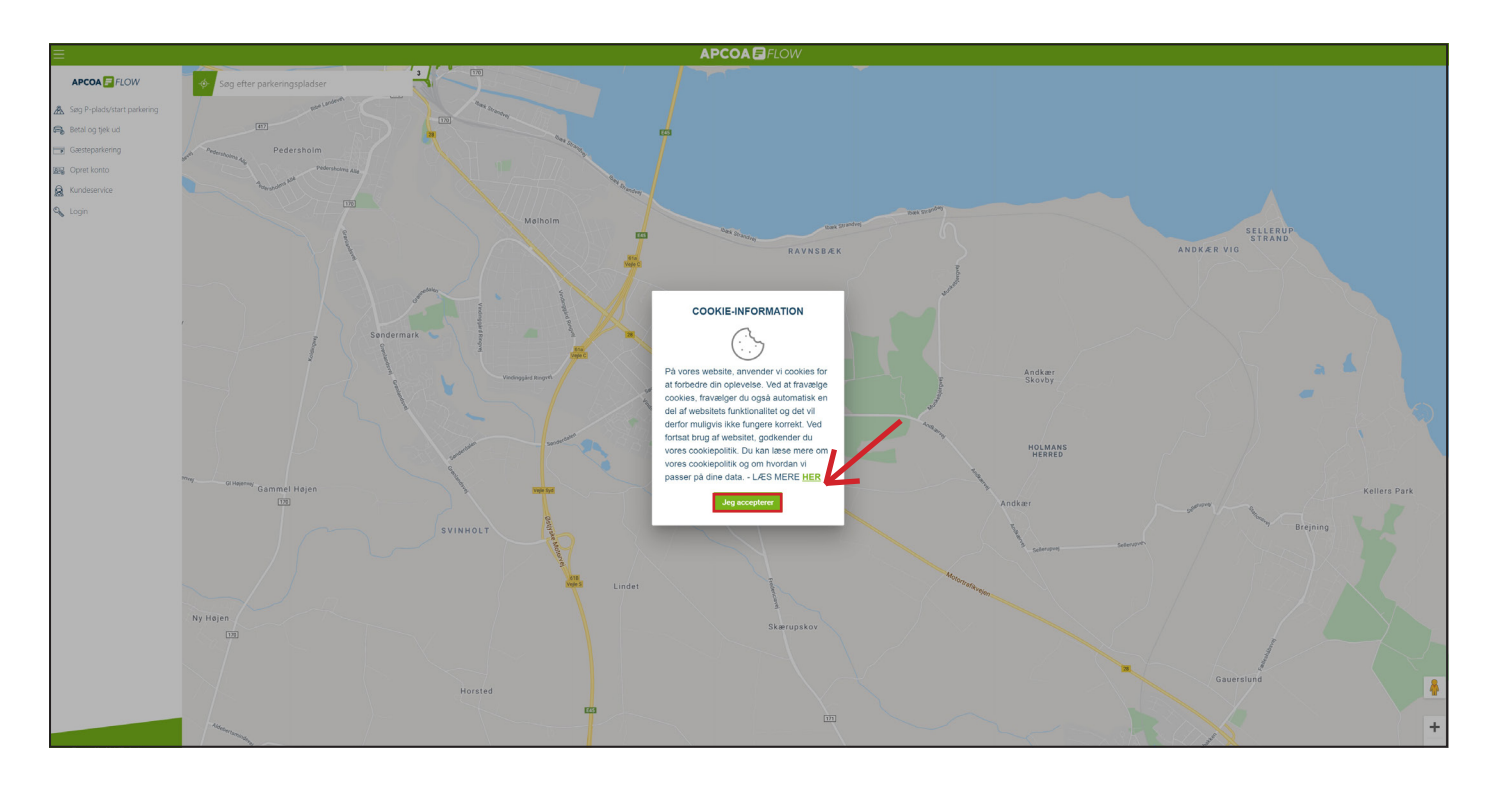

Søg på områdekoden 4244 eller søg på adressen. Vælg pladsen i søgeresultatet.

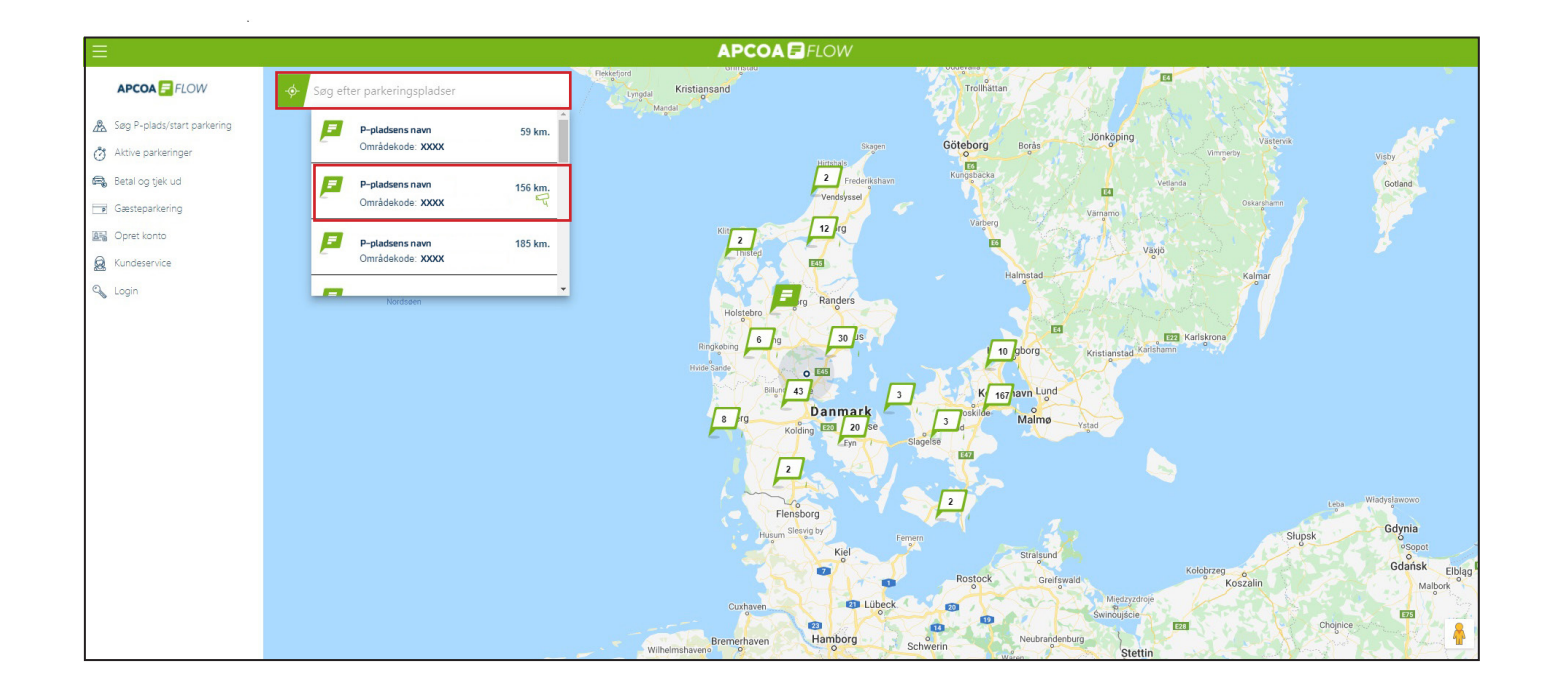

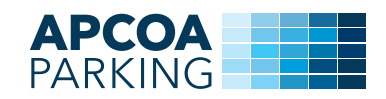

#### Vælg "Lej P-plads".

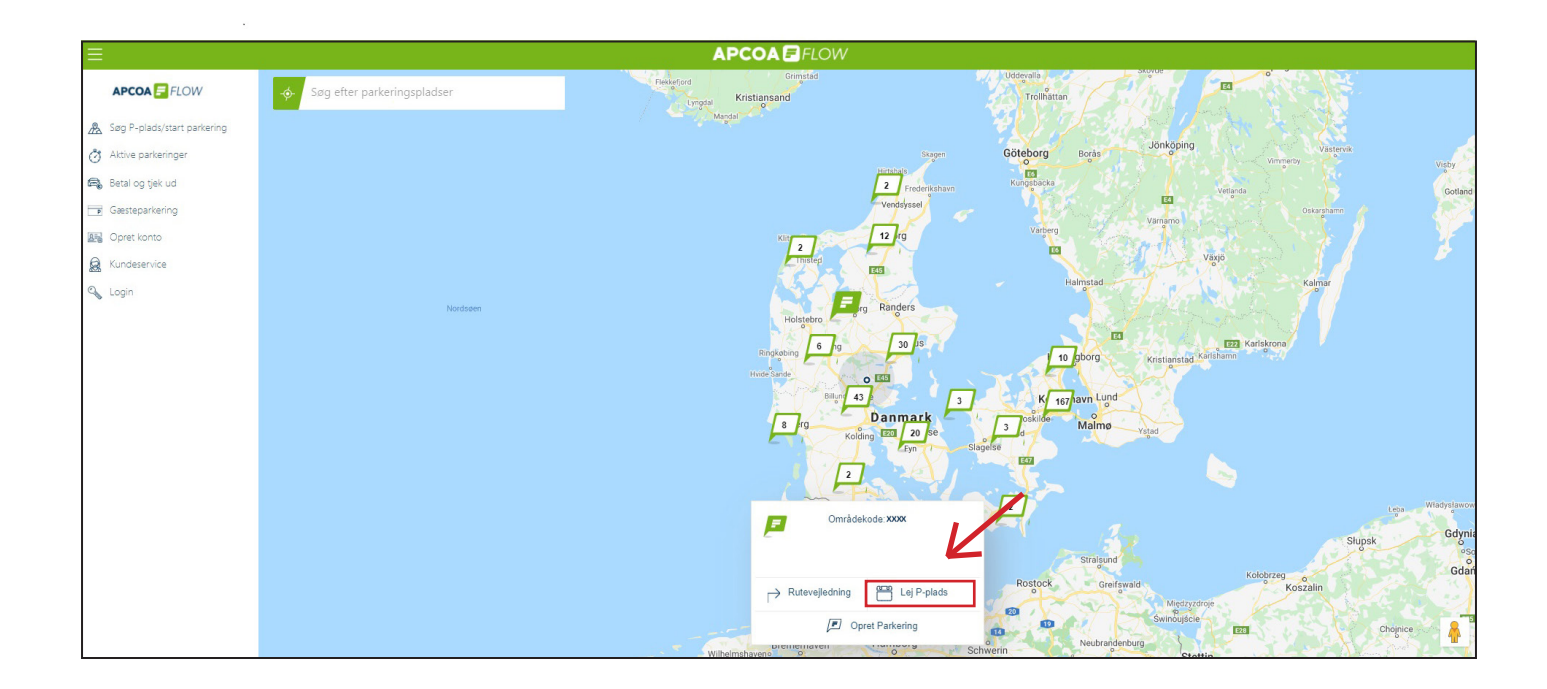

#### Tryk på "Start".

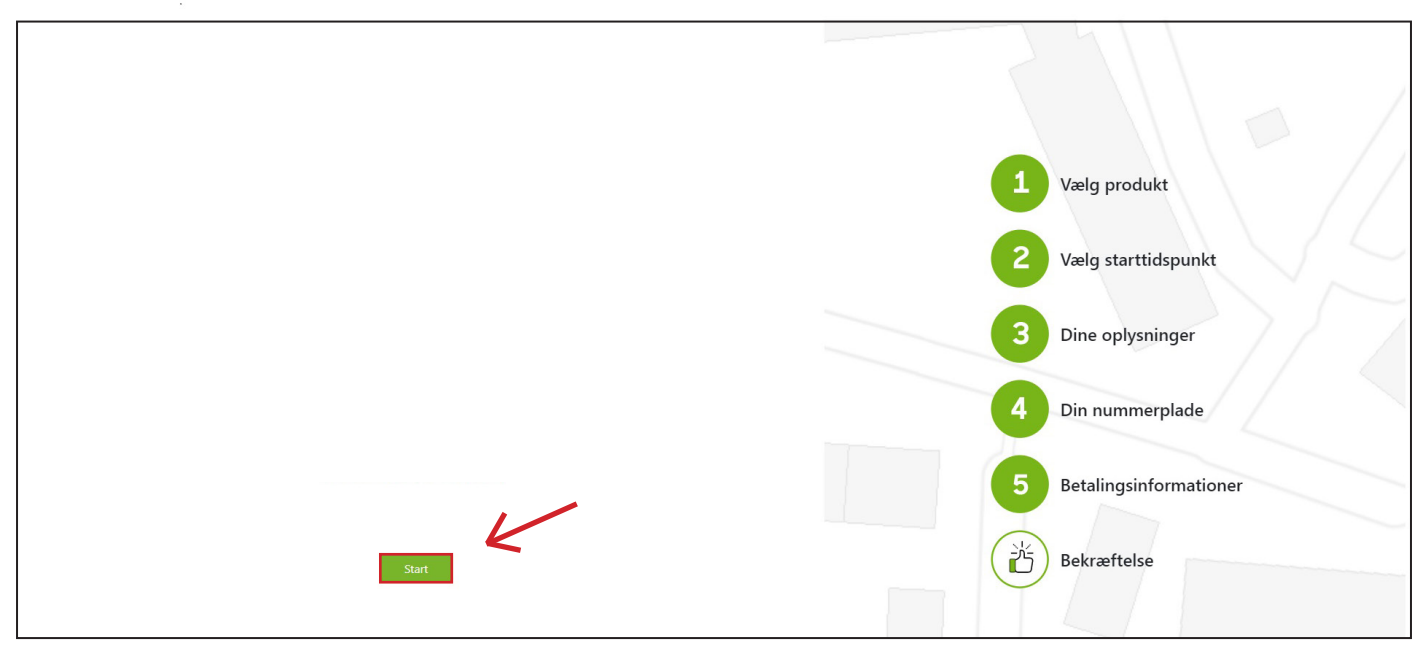

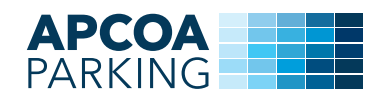

# Læs og accepter GDPR-betingelserne. For at acceptere, skal du scrolle ned i bunden af siden og trykke på "Accepter".

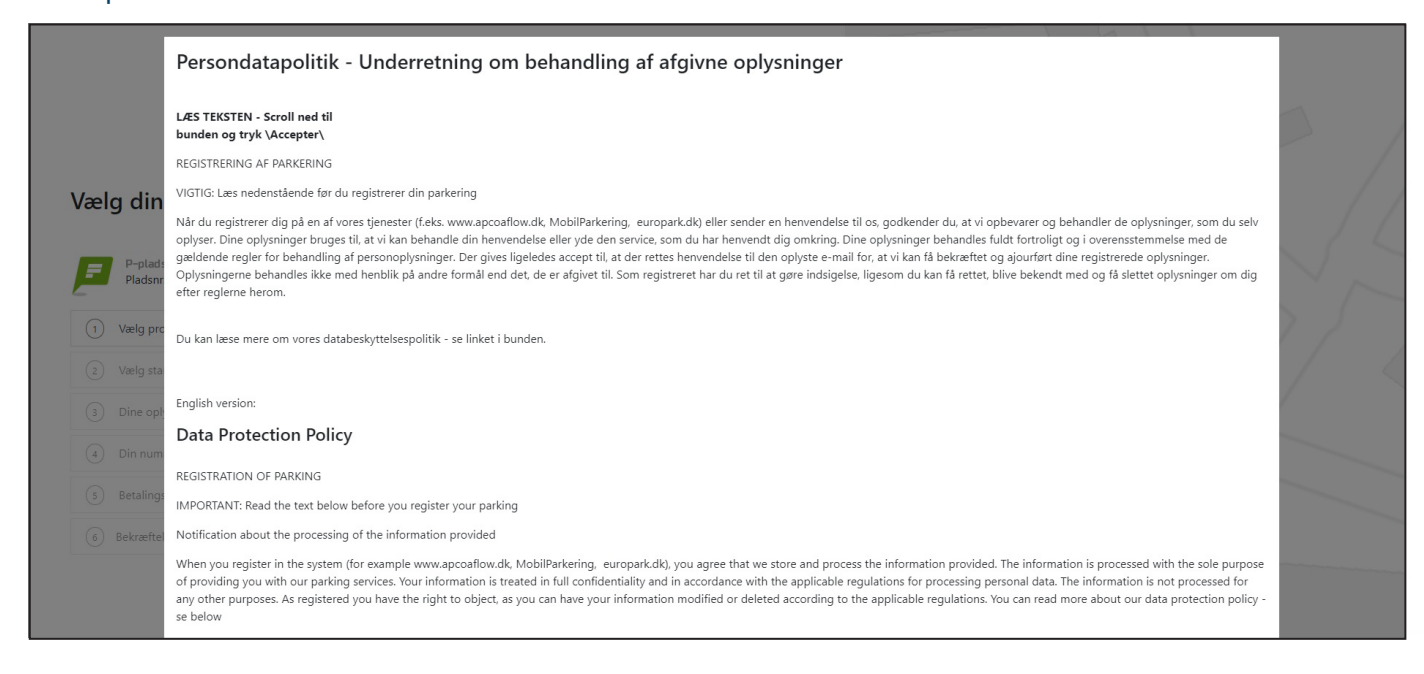

# Læs og acceptere de almindelige vilkår og betingelser for APCOA FLOW. For at acceptere, skal du scrolle ned i bunden af siden og trykke på "Accepter".

|                     | Almindelige vilkår og betingelser for brug af APCOA FLOW App og www.apcoaflow.dk                                                                                                    |            |
|---------------------|----------------------------------------------------------------------------------------------------|------------|
|                     | APCOA FLOW App og https://apcoaflow.dk/ udbydes af APCOA PARKING Danmark A/S ("APCOA")                                                                                                    | _          |
|                     | Vi opbevarer og transmitterer brugeroplysninger krypteret. De indtastede personoplysninger registreres som beskrevet i vores databeskyttelsespolitik. Se vores persondatabeskyttelsespolitik.                                                                                                    |            |
|                     | Indeholdt i APCOA FLOW er forskellige produkter. Ved at accepteret nærværende betingelser acceptere du samtidig at være bekendt med og at have accepteret nærværende vilkår og betingelser for brug af APCOA FLOWs produkter (APCOA FLOW Abonnementsparkering og APCOA FLOW Erhverv).                  |            |
| ælg din             | For særlige regler om APCOA FLOW Abonnementsparkering se herunder under "APCOA FLOW Abonnementsparkering" side 13-16.                                                                                                    |            |
|                     | Gældende fra den 14. december 2020                                                                                                    |            |
| F Hjulma<br>Pladsni | 1 Anvendelse                                                                                                    | $\searrow$ |
| 1 Vælg pro          | 1.1 tDisse Almindelige Vilkår og Betingelser (de "Almindelige Vilkår og Betingelser") gælder for leveringen af Tjenester fra APCOA PARKING Danmark A/S, CVR nr. 19055108, Hjulmagervej 4B, 7100 Vejle,<br>("APCOA"), til brugere ("Brugeren") i Danmark.                                               | 7 /        |
| (2) Vælg sta        | 1.2 tAlle Tjenester leveres i henhold til gældende lovgivning og i henhold til:                                                                                                    |            |
|                     | -teventuelle individuelt aftalte betingelser og vilkår, og                                                                                                    |            |
|                     | -tdisse Almindelige Vilkår og Betingelser.                                                                                                    |            |
| (4) Din num         | l tilfælde af uoverensstemmelser mellem ovenstående bestemmelser, har de prioritet i ovenstående rækkefølge.                                                                                                    |            |
|                     | 1.3tPunkt 4.1.4, 5.4 og 7.7 indeholder særlige bestemmelser om korrekt og gyldig indtastning af registreringsnummer og områdekode.                                                                                                    |            |
|                     | 1.4 tPunkt 5 indeholder særlige bestemmelser om anvendelsen af APCOA FLOW ERHVERV.                                                                                                    |            |
| 6 Bekræfte          | 1.5 tPunkt 14 indeholder særlige bestemmelser om anvendelsen af APCOA FLOWs tjenester i udlandet.                                                                                                    |            |
|                     | 1.6 tVed registrering hos APCOA FLOW (se punkt 4), accepteres det af Brugeren, at være underlagt disse Almindelige Vilkår og Betingelser. Der bliver indgået en bindende aftale ("Aftalen"), når APCOA FLOW har<br>bekræftet Brugerens registrering, og Brugeren får adgang til APCOA FLOWs Tjenester. | _          |
|                     | 1.7 tDisse Almindelige Vilkår og Betingelser udgør Aftalen mellem APCOA FLOW og Brugeren.                                                                                                    |            |
|                     | 1.8tDisse Almindelige Vilkår og Betingelser er gældende for alle transaktioner og registreringer via APCOA FLOW, herunder også APCOA FLOW ERHVERV og APCOA FLOW Abonnementsparkering.                                                                                                    |            |
|                     | 2 Definitioner                                                                                                    |            |
|                     | 2.1.11 dissa Almindalina Vilkis na Batimaalsa na i forbindalsa mad Tianastarna amblar falaanda dafinitionar 11                                                                                                    |            |

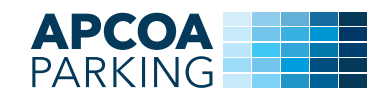

### Følg de 5 punkter i flowet.

| Vælg din parkering               | 1 Vælg produkt           |
|----------------------------------|--------------------------|
| P-pladsens navn<br>Pladsnr: XXXX | 2 Vælg starttidspunkt    |
| Vælg produkt                     | 3 Dine oplysninger       |
| 2 Vælg starttidspunkt            |                          |
| 3 Dine oplysninger               | 4 Din nummerplade        |
| (4) Din nummerplade              |                          |
| s Betalingsmiddel                | 5 Betalingsinformationer |
| 6 Bekræftelse                    | Bekræftelse              |
|                                  | Devranteise              |

Vælg produktet som er tilsvarende den produktgruppe du har fået udleveret. Indtast derefter produktkoden og tryk på "Videre".

|                        | Vælg dit ønskede produkt                                 |  |
|------------------------|----------------------------------------------------------|--|
| Vælg din               | Produktnavn<br>Produktheskrivelse<br>1,00 kr. Inkl. moms |  |
| Vælg pro     Vælg star | Indtast produktkode                                      |  |
| (3) Dine opt,          |                                                          |  |
| (s) Betalings          | Amulier Volete                                           |  |
| (6) Sekræftelse        | Bekræftelse                                              |  |
|                        |                                                          |  |

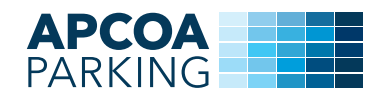

Vælg opstartsdato, og tryk derefter på "Videre". Bemærk at P-tilladelsen først træder i kraft fra den efterfølgende dag. Ønsker du at din P-tilladelse skal virke den 1. juli, skal du bestille den senest den 30. juni.

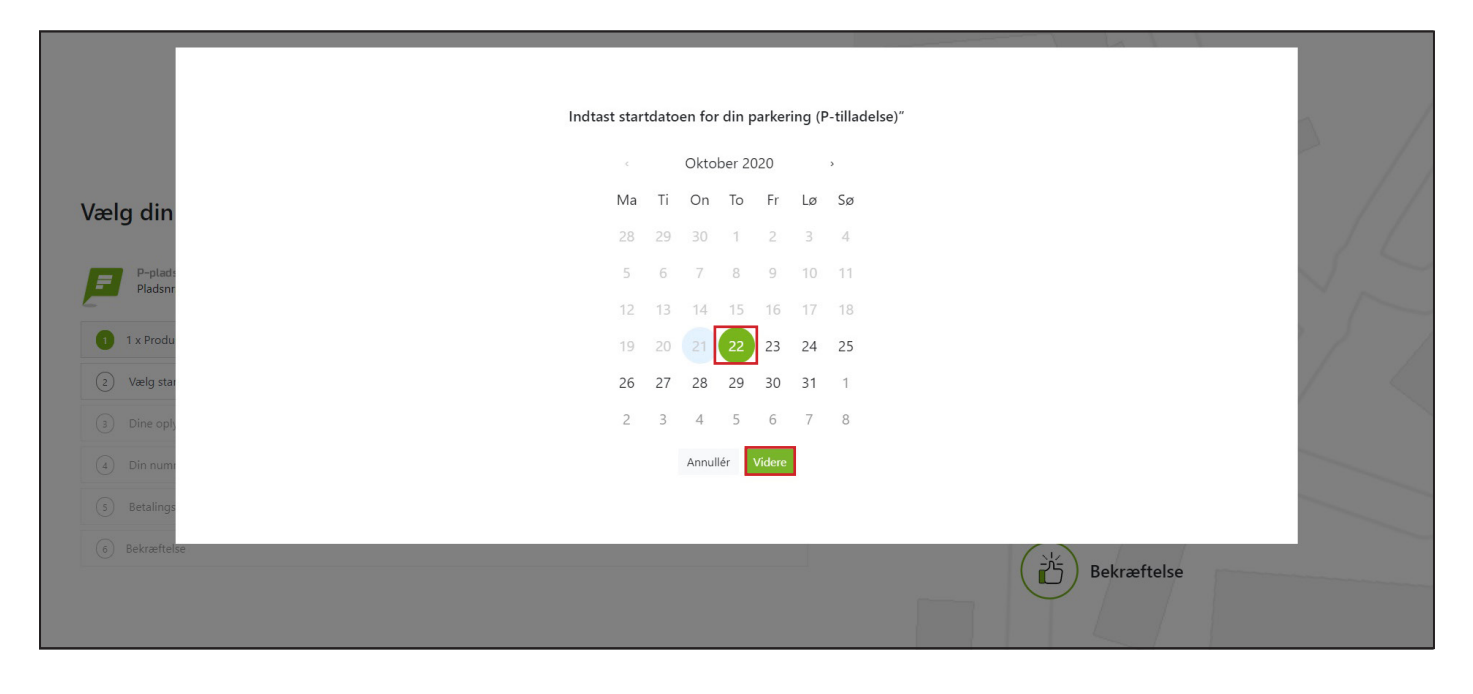

Har du allerede oprettet en bruger på APCOA FLOW skal du logge ind med din e-mailadresse.

| Vælg din           | Indtast din e-mailadresse for at komme i gang<br>Email<br>Email<br>Drud blie tanet til brunerprostelale heir din amail ikke aktisterer i vorer netten |  |
|--------------------|----------------------------------------------------------------------------------------------------|--|
| P-plads<br>Pladsnr | Du mit unverlaget un undgetoprettebe into um ennan inze exisiteren i vores system.<br>Glemt adgangskode?                                              |  |
| 1 x Produ          | Annullér Videre                                                                                                    |  |
| 22-10-20:          | Indtast din e-mail og adgangskode. Hvis du ikke kan huske din adgangskode, kan du få<br>den tilsendt på e-mail.                                       |  |
| 3 Dine oply        |                                                                                                    |  |
| (4) Din num        |                                                                                                    |  |
| 5 Betalings        |                                                                                                    |  |
| 6 Bekræftelse      | Bekræftelse                                                                                                    |  |

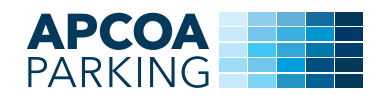

Hvis du ikke er APCOA FLOW bruger, skal du udfylde dine brugeroplysninger. Accepterer "Vilkår og betingelser". Tryk "Videre".

|               | Indtast din e-mailadresse for at komme i gang                                          |  |
|---------------|----------------------------------------------------------------------------------------|--|
|               | Email                                                                                  |  |
|               | e-mail@e-mail.com                                                                      |  |
|               | Du vil blive taget til brugeroprettelse hvis din email ikke eksisterer i vores system. |  |
|               | Adgangskode                                                                            |  |
| Vælg din      | Adgangskode                                                                            |  |
|               | Bekræft Adgangskode                                                                    |  |
| P-plads       | Bekræft Adgangskode                                                                    |  |
|               | Fornavn                                                                                |  |
| 1 x Produ     | Fornavn                                                                                |  |
| 2 22-10-202   | Efternavn                                                                              |  |
|               | Efternavn                                                                              |  |
| (3) Dine oply | Telefonnummer                                                                          |  |
| 4 Din num     | Telefonnummer                                                                          |  |
| 5 Betalings   | Glemt adgangskode?                                                                     |  |
| 6 Bekræftel   | 😰 Jeg accepterer Vilkår og betingelser                                                 |  |
|               | Annullér Videre                                                                        |  |
|               | Indtast din e-mail og adgangskode. Hvis du ikke kan huske din adgangskode, kan du få   |  |

Hvis du ikke har oprettet en bil, trykker du på "Opret bil".

| Vælg din<br>P-plads<br>Pladsn<br>1 x Produ<br>22-10-20:<br>e-mail@e<br>() Din numn | Indtast din ønskede nummerplade<br>Opret bil<br>Annullér Videre |             |
|------------------------------------------------------------------------------------|-----------------------------------------------------------------|-------------|
| (5) Betalings                                                                      |                                                                 |             |
| (6) Bekræftelse                                                                    |                                                                 | Bekræftelse |

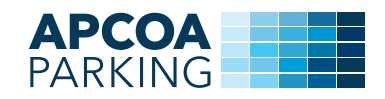

### Indtast bilens nummerplade og en beskrivelse, fx bilmærket. Tryk på "Opret"

| Vælg din<br>P-plads<br>Pladsnr<br>1 x Produ<br>22-10-20.<br>e-mail@e<br>() Din numn | Ind<br>Opret bil<br>Nummerplade<br>T | tast din ønskede nummerplade<br>Bestrivelse<br>Tilbage Opret |             |  |
|-------------------------------------------------------------------------------------|--------------------------------------|--------------------------------------------------------------|-------------|--|
| s Betalings     o Bekræftelse                                                       |                                      |                                                              | Bekræftelse |  |
|                                                                                     |                                      |                                                              |             |  |

# Vælg derefter den nummerplade, som du ønsker at benytte til tilladelsen og bekræft ved at trykke på "Videre".

| Vælg din                                                | Indtast din ønskede nummerplade |  |
|---------------------------------------------------------|---------------------------------|--|
| P-plad:<br>Pladsnr<br>1 x Produ<br>22-10-20.            | Opret bil<br>NUMMERPLADE        |  |
| e-mail@e     d     Din numn     S Betalings     e     s |                                 |  |
| Penieliase                                              | Bekræftelse                     |  |

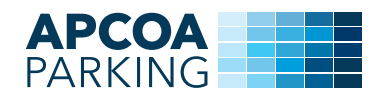

Du skal derefter vælge et betalingsmiddel. Hvis du ikke har noget betalingskort tilknyttet, skal du tilføje et ved at trykke på "Tilføj betalingskort".

| Vælg din                |                      | Vælg betalingsmiddel |             |  |
|-------------------------|----------------------|----------------------|-------------|--|
| P-plad.<br>Pladsnr      | Tilføj betalingskort |                      |             |  |
| 1 x Produ<br>2 22-10-20 |                      | Annullér             |             |  |
| 3 e-mail@e              |                      |                      |             |  |
| (5) Betalings           |                      |                      |             |  |
| () Bekrættelse          |                      |                      | Bekræftelse |  |

Indtast dine betalingsoplysninger, og tryk på "Gem betalingskort". Derefter tryk "Forsæt".

| AI  | PCOA F FLOW Mobiliparkering.dk                                                                                                    | ] |
|-----|----------------------------------------------------------------------------------------------------|---|
| 1   | . Valg af betalingsmetode 2. Gem betalingskort 3. Kortet er gemt                                                                       |   |
| Kor | tnummer                                                                                                    |   |
| Kor | geneentort en becaling nu.                                                                                                    |   |
|     | Dato: 21-10-2020<br>Ordrenn:: XXXXXXXXXXXXXXXXXXXXXXXXXXXXXXXXXX                                                                       |   |
| ban | eñay / Payment Solutions er PCI certificeret af VISA / Mastercard, og al kommunikation<br>foregår krypteret via en sikker forbindelse. |   |
|     |                                                                                                    |   |

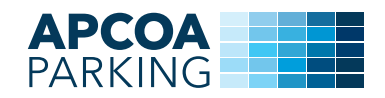

### Vælg betalingsmiddel ved at trykke på betalingskortet.

| Vælg din                          | Vælg betalingsmiddel    |      |
|-----------------------------------|-------------------------|------|
| P-plads<br>Pladsnr<br>0 1 x Produ | Dankort<br>XXXXXXXXXXXX |      |
| 222-10-20                         | Annullér                |      |
| OK-NUM     S Betalings            |                         |      |
| 6 Bekrættelse                     | Bekræft                 | else |

"Oversigten" vises. Tjek at oplysningerne er korrekte. Klik på "Ja tak", hvis du ønsker at din parkering automatisk skal forlænges. Tryk derefter "Bekfræft" for at gennemføre oprettelsen af parkering på abonnement (tilladelsen).

|                    | Oversigt / Opsummering                                                                              |    |
|--------------------|----------------------------------------------------------------------------------------------------|----|
|                    | Pladsoplysninger       Image: produktnavn, Produktbeskrivelse       Gælder følgende plads(er): XXXX |    |
| ælg din            | Startidato<br>22 okt 2020                                                                           |    |
| P-plads<br>Pladsnr | Nummerplader<br>DK-NUMMERPLADE                                                                      |    |
| 1 x Produ          | Samlet pris<br>1,00 kr. inkl. moms                                                                  |    |
| 22-10-20           |                                                                                                    |    |
| 3 e-mail@e         | Skal din parkering automatisk forlænges?                                                            |    |
| 3 X000000          | Annullér Bekræft                                                                                    |    |
| 6 Bekræftelse      | (P) Bekræfte                                                                                        | SP |

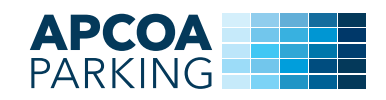

#### Du er nu oprettet, og du vil modtage en bekræftelse på den oplyste e-mail.

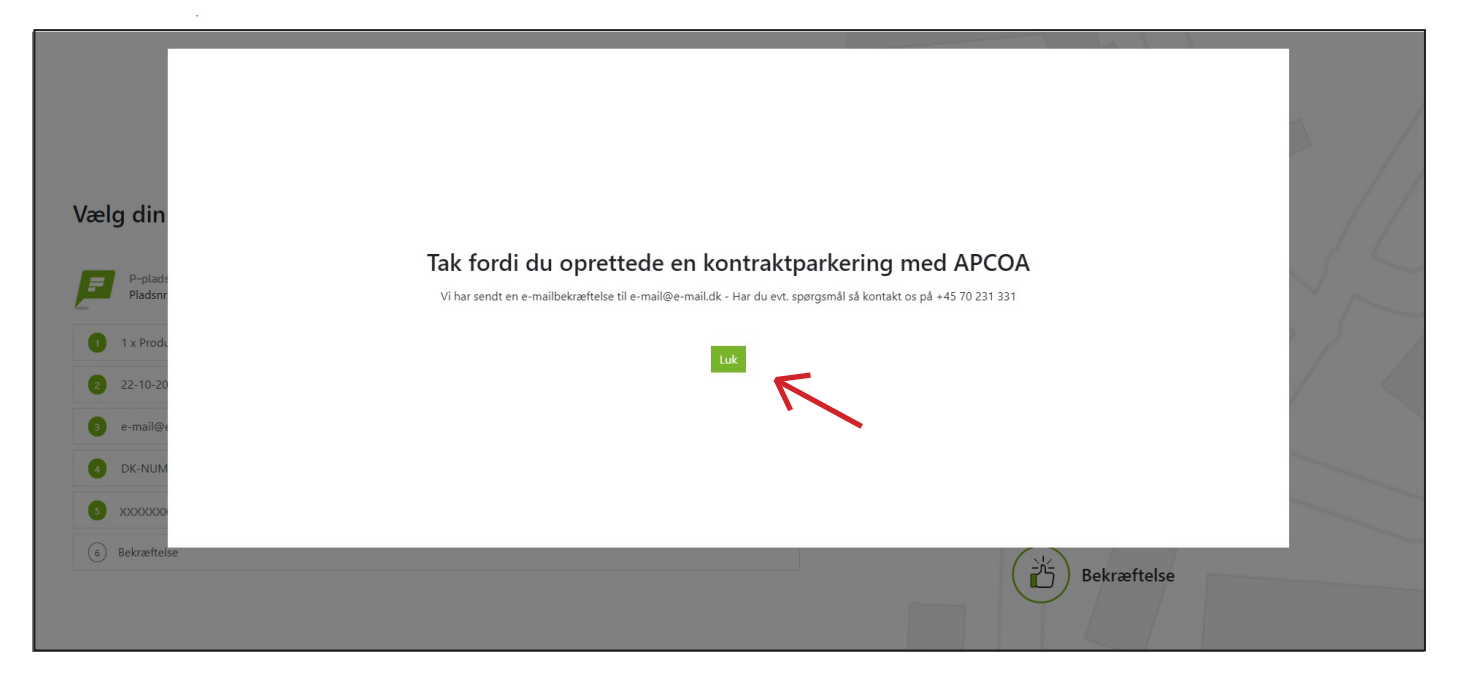

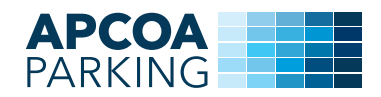

# 2. Ændring af nummerplade på en parkering på abonnement

Hvis du ønsker at redigere i din tilladelse, fx ændre din nummerplade, kan du gøre dette ved at logge ind på din APCOA FLOW konto. Gå ind i "Aktive parkeringer" og tryk på "Info".

| APCOA 🗲 FLOW                                         | Lejede pladser (2)                                                |  |            |
|------------------------------------------------------|-------------------------------------------------------------------|--|------------|
| Søg P-plads/start parkering                          | Nummerplade     P-pladsens navn                                   |  |            |
| Aktive parkeningen                                   | Dualace our 31 Deg(e)     P-pladses navn     Oldeber on 31 Deg(e) |  | ()<br>Info |
| Kundeservice     Mine biler     Mine betalinosmidler |                                                                   |  |            |
| Afsluttede parkeringer                               |                                                                   |  |            |
| SMS-parkering Min brugerprofil                       |                                                                   |  |            |
| 윤 Ændre adgangskode<br>- Log ud                      |                                                                   |  |            |
|                                                      |                                                                   |  |            |
|                                                      |                                                                   |  |            |
|                                                      |                                                                   |  |            |

Du kan nu rette din nummerplade på tilladelsen ved at trykke på blyanten.

| =                             |                                        |                       |
|-------------------------------|----------------------------------------|-----------------------|
| APCOA 🚍 FLOW                  | - (4)                                  |                       |
| 🛓 Søg P-plads/start parkering | Produkthavn<br>Produktbeskrivelse      | 1,00 kr.              |
| Aktive parkeringer            | 8-8                                    |                       |
| 🖏 Betal og tjek ud            | Nummerplade                            |                       |
| F Gæsteparkering              | P-pladsens navn                        |                       |
| kundeservice                  | Parkering begynder d. 22-10-2020       |                       |
| Mine betalingsmidler          | Gælder for følgende pladser: XXXX      |                       |
| Afsluttede parkeringer        |                                        |                       |
| 8] Rabat- og værdikoder       | Tilladelse udløber den 22-11-2020      |                       |
| 3 SMS-parkering               |                                        |                       |
| 📓 Min brugerprofil            | Nummerplade                            |                       |
| A Ændre adgangskode           |                                        |                       |
| >] Log ud                     | XXXXXXXXXXXXXXXXXXXXXXXXXXXXXXXXXXXXXX | ₫                     |
|                               | Historik                               | ~                     |
|                               |                                        | Tilbage Forlæng Opsig |
|                               |                                        |                       |
|                               |                                        |                       |
|                               |                                        |                       |
|                               |                                        |                       |
|                               |                                        |                       |

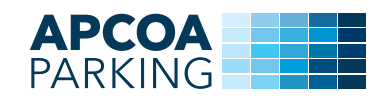

#### Vælg den bil du ønsker at ændre tilladelsen til. Tryk på "Næste".

| ≡                                                                                                    |                                                                                                    |  |
|----------------------------------------------------------------------------------------------------|----------------------------------------------------------------------------------------------------|--|
| APCOA FLOW                                                                                                    | Produktnavn 1,00 kr.                                                                                                    |  |
| <ul> <li>Betal og tjek ud</li> <li>Gesteparkering</li> <li>Kundeservice</li> <li>Mine biler</li> <li>Mine betalingsmidler</li> <li>Afsluttede parkeringer</li> </ul> | Purpuetens nave       Or Part       Gaelder for t       Dine favoritbiler                                                                                                    |  |
| <ul> <li>Rabat- og værdikoder</li> <li>SMS-parkering</li> <li>Min brugerprofil</li> </ul>                                                                            | Tilladelse udle:       Favoritbiler er dine egne biler, som du automatisk betaler for ved ANPR-<br>anlæg         Nummerplade       Sekundære biler         Sekundære biler       2 |  |
| Andre adgangskode<br>→ Log ud                                                                                                    | xxxxxxxxxxxxxxxxxxxxxxxxxxxxxxxxxxxxxx                                                                                                    |  |
|                                                                                                    | Annuller Neeste ::                                                                                                    |  |

# Tryk på "Ok", hvis oplysningerne er korrekte.

| APCOA FLOW                  | 0                                                                                      |                                                     |
|-----------------------------|----------------------------------------------------------------------------------------|-----------------------------------------------------|
| Søg P-plads/start parkering | Produktnavn<br>Produktbeskrivelse                                                      | 1,00 kr.                                            |
| Aktive parkeringer          |                                                                                        |                                                     |
| Betal og tjek ud            | Nummerplade<br>Perioderone nam                                                         |                                                     |
| Kundeservice                |                                                                                        |                                                     |
| ∰ Mine biler                | Parkering begynder d. 22-10-2020                                                       |                                                     |
| Mine betalingsmidler        | Gælder for følgende pladser: XXXX                                                      |                                                     |
| Afsluttede parkeringer      |                                                                                        |                                                     |
| 函 Rabat- og værdikoder      | Er du sikker?                                                                          |                                                     |
| P SMS-parkering             | Ønsker du at ændre nummerpladen ved den aftale, du har omkring leje af en P-plads. BEt | MÆRK: Dette valg er kun gældende for dette produkt. |
| 딣 Min brugerprofil          | Assullar                                                                               |                                                     |
| Achdre adgangskode          | Ainuliei                                                                               | OK A                                                |
| 2] Log ta                   | xxxxxxxxxxxxxxxxxxxxxxxxxxxxxxxxxxxxxx                                                 | <u>v</u>                                            |
|                             | Historik                                                                               | ~                                                   |
|                             | ·                                                                                      | Tilbage Forlæng Opsig                               |
|                             |                                                                                        |                                                     |
|                             |                                                                                        |                                                     |
|                             |                                                                                        |                                                     |

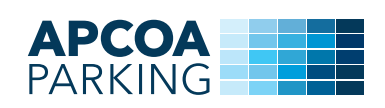

# Din nummerplade på din tilladelse er nu ændret.

| APCOA = FLOW                | 0                                 |                       |
|-----------------------------|-----------------------------------|-----------------------|
| Søg P-plads/start parkering | Produktnavn<br>Produktbeskrivelse | 1,00 kr.              |
| Aktive parkeringer          | <u>8-8</u>                        |                       |
| Betal og tjek ud            | NUMMERPLADE2                      |                       |
| Gaesteparkering             | E P-plaosens navn                 |                       |
| Mine biler                  | Parkering begynder d. 22-10-2020  |                       |
| Mine betalingsmidler        | Gælder for følgende pladser: XXXX |                       |
| Afsluttede parkeringer      |                                   |                       |
| Rabat- og værdikoder        | Tilladelse udløber den 22-11-2020 |                       |
| SMS-parkering               |                                   |                       |
| Min brugerprofil            | NUMMERPLADE2                      | <u>Ø</u>              |
| Ændre adgangskode           |                                   | ß                     |
| Log ba                      | ~~~~~~                            | <u>v</u>              |
|                             | Historik                          | ~                     |
|                             |                                   | Tilbage Forlæng Opsig |
|                             |                                   |                       |
|                             |                                   |                       |
|                             |                                   |                       |
|                             |                                   |                       |